## TEMPUR<sup>®</sup> Sleeptracker<sup>®</sup>-Al opsætningsguide

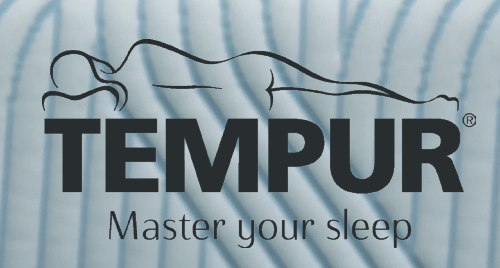

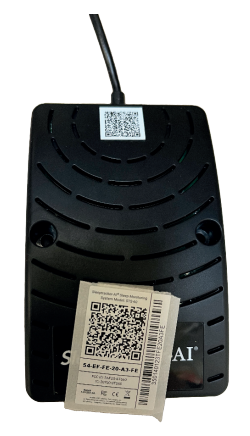

2. Når du har scannet QR koden åbnes en side, hvor du kan downloade appen "TEMPUR® Sleeptracker-AI®" på App Store (for Apple enheder) eller Google Play (for android enheder).

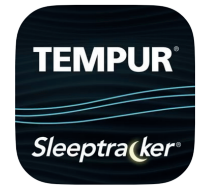

3. Åbn appen og følg anvisningerne på din skærm.

**OBS.** hvis sengen bruges af to personer, skal Sleeptrackeren kun sættes op én gang. Den anden bruger kan tilføjes senere.

4. Tryk "Create New Account" for at oprette en konto og indsæt derefter højde, vægt, køn og fødselsdato. Under højde og vægt skal du vælge "metric" for at vælge højde i cm og vægt i kg.

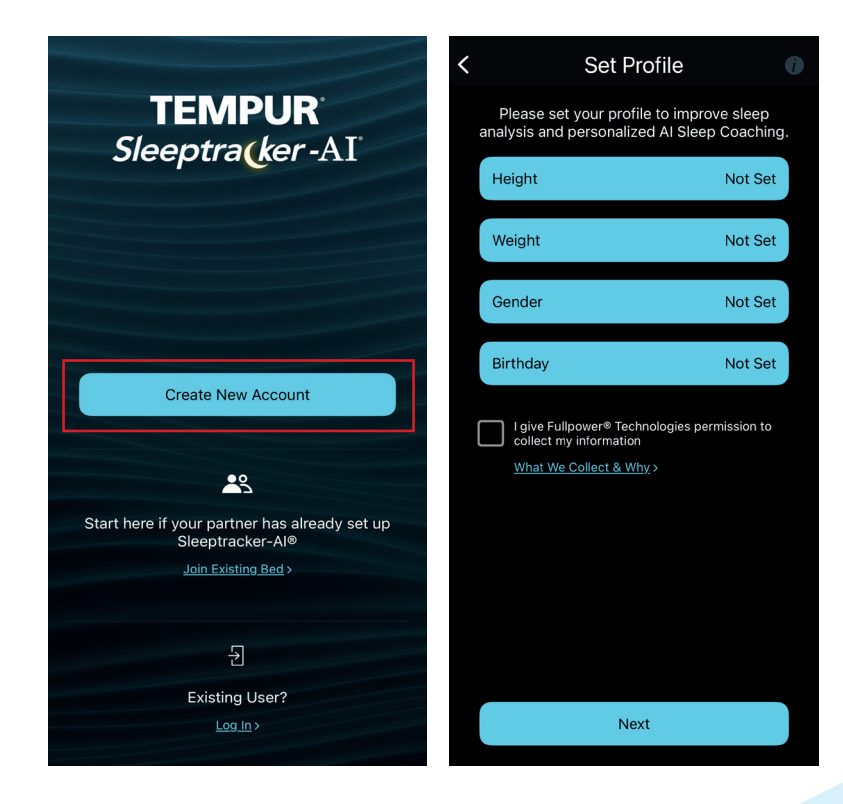

5. Dernæst skal du indtaste den e-mail, du har modtaget i din Sleeptracker velkomstmail. Det er **VIGTIGT**, at du bruger den eksakte e-mail fra velkomstmailen. Vælg et password på mindst 8 karakterer og tryk "Create New Account"

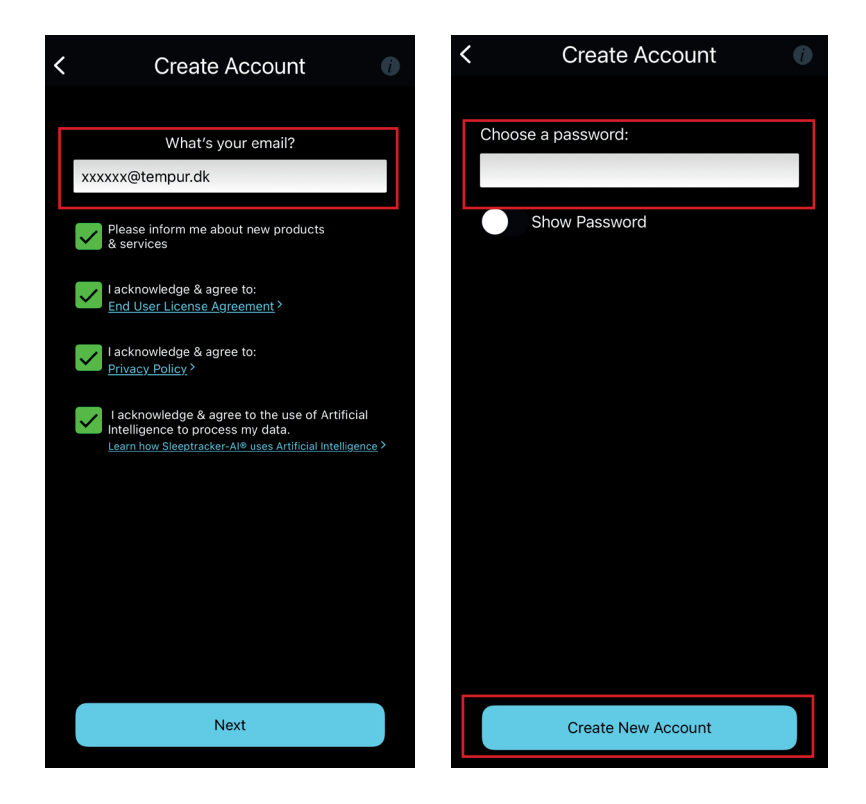

6. Du har nu oprettet en konto. Indsæt kablerne fra sensorene på Sleeptrackeren, så de passer til de pågældende farver. Kobl den blå sensor til det blå stik og den sorte sensor til det sorte stik. Sleeptrackeren indsættes i strømstikket. Din Sleeptracker er forbundet til strømmen, når den blinker grønt.

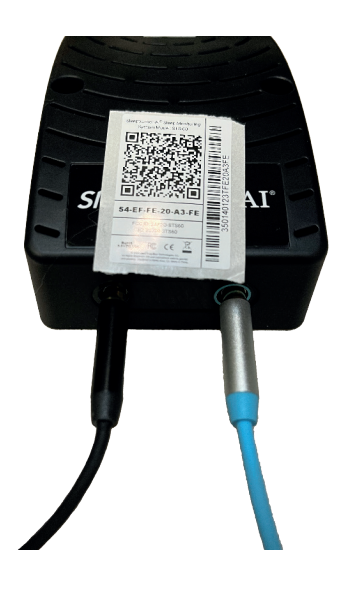

7. Følg anvisningerne på din skærm. Slå Bluetooth til og lad telefonen oprette forbindelse til din Sleeptracker - dette kan tage nogle minutter. Når din enhed er forbundet til din Sleeptracker bedes du om at vælge sengetype. Uanset hvilken sengetype, du har, skal du vælge "One base".

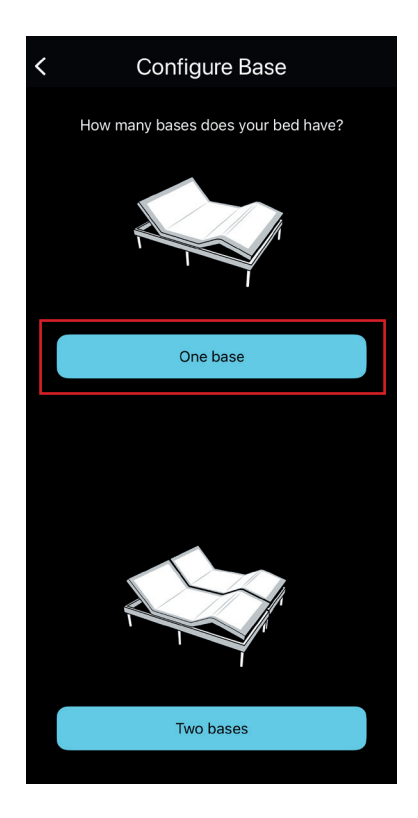

8. Følg vejledningen på din skærm og scan igen QR koden på kontrolboksen. Dernæst skal du vælge "Regular bed" uanset hvilken sengetype, du har. Bekræft derefter din sengetype.

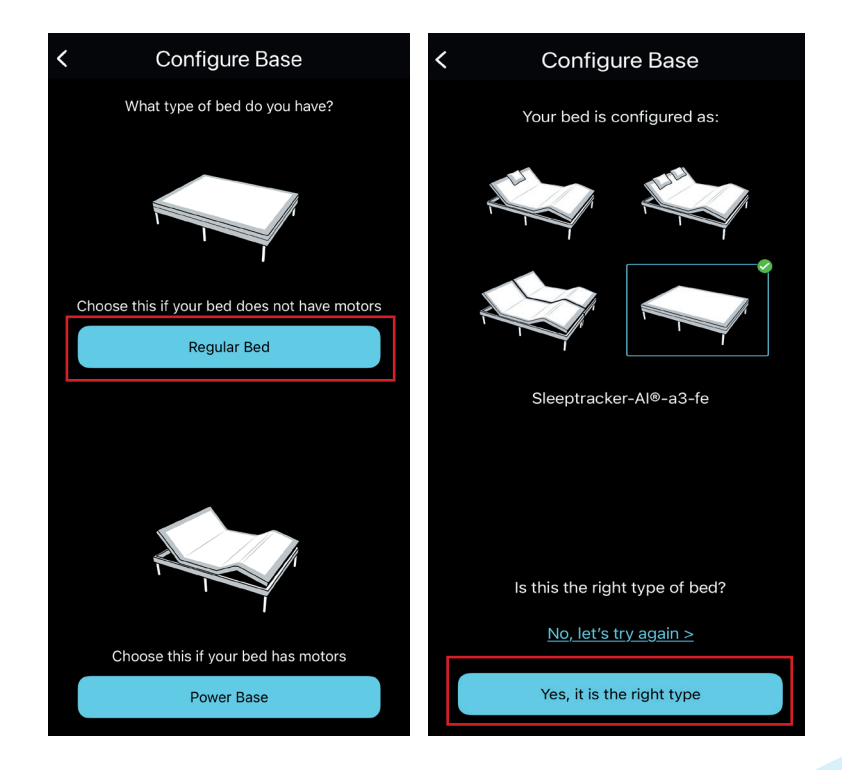

9. Brug dit WiFi password og lad din Sleeptracker oprette forbindelse til dit WiFi.

10. Placér din Sleeptracker-sensor under din madras/topmadras. Er I to personer, skal du placere en sensor under hver side. Når du ser mod din seng, skal den sorte sensor placeres til venstre og den blå sensor placeres til højre.

11. Dernæst skal du vælge den side af sengen, som du normalvis sover i og vælge om du deler seng med en anden (fx partner eller børn) og om husdyr opholder sig i sengen.

12. Hvis du ønsker at oprette din partner, kan du generere en engangskode til hurtig tilføjelse. Tryk "Next" for at se koden.

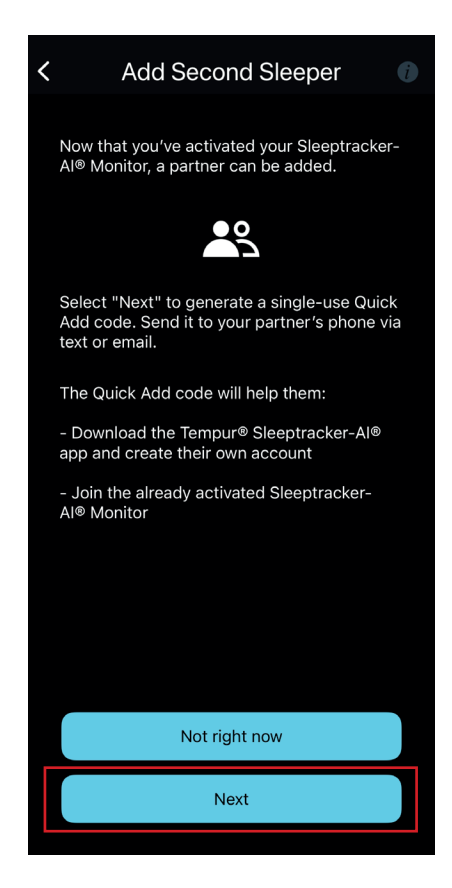

## Tilføjelse af anden bruger

1. Scan QR koden på kontrolboksen og download appen "TEMPUR® Sleeptracker-AI®" på App Store (for Apple enheder) eller Google Play (for android enheder)

2. Tryk på "Join Existing Bed" på forsiden og indsæt engangkoden fra din partners enhed og tryk "Redeem"

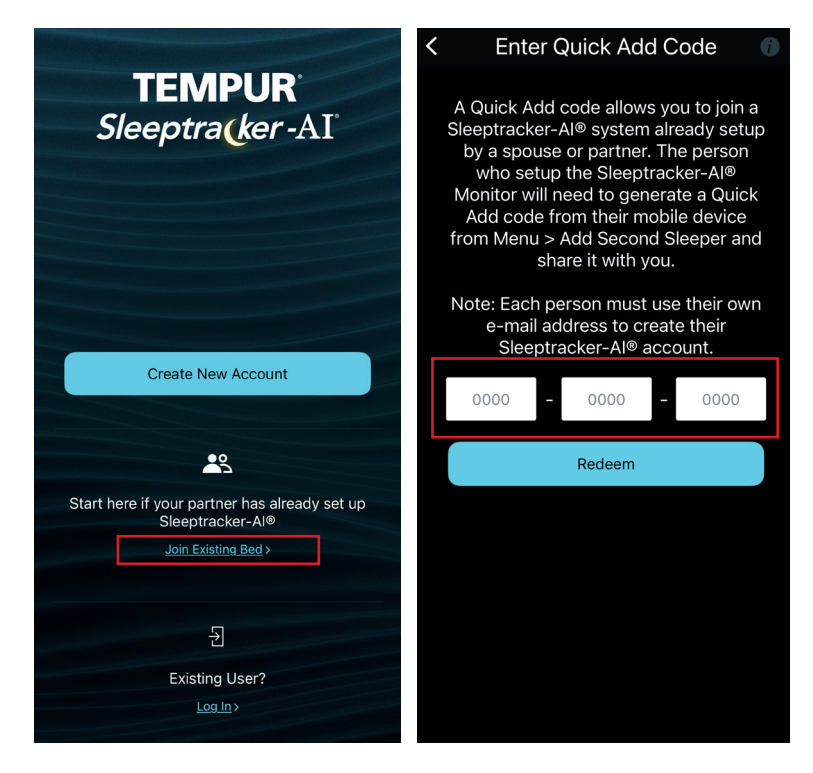

3. Dernæst skal du indtaste din personlige e-mail og vælge et password på mindst 8 karakterer.

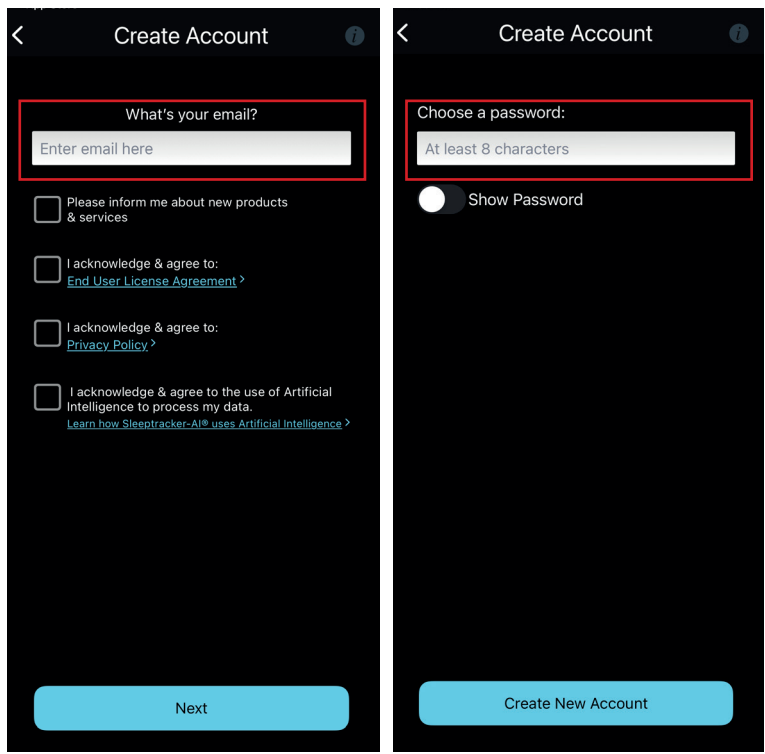

## Du er nu klar til at bruge din Sleeptracker.

Skulle der være nogle spørgsmål i forbindelse med opsætning af din Sleeptracker, må du endelig kontakte os på:

Tlf. 63 40 10 60 E-mail: info@tempur.dk